# Beknopte handleiding

Zorg dat u alle items hebt die worden getoond in Afbeelding 1. (De etiketten in het pakket kunnen verschillend zijn.)

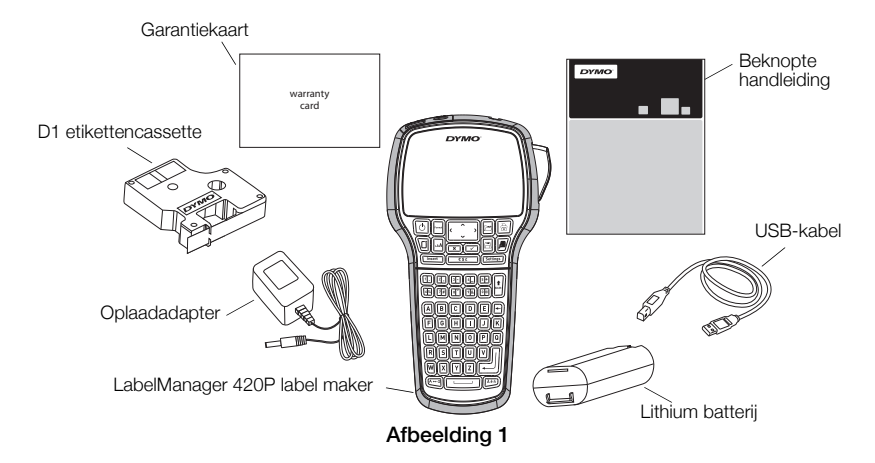

Voor volledige informatie over het gebruik van uw etikettenmaker, download de volledige *LabelManager 420P gebruikershandleiding* van het gedeelte Ondersteuning op de website van DYMO op **www.dymo.com**.

Maak uzelf vertrouwd met de kenmerken afgebeeld in Afbeelding 2.

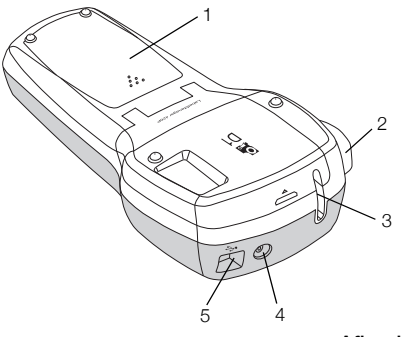

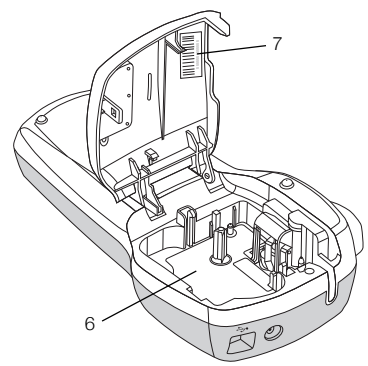

7 Serienummer

Afbeelding 2

- 1 Batterijcompartiment
- 4 Stroomconnector
- 2 Sniiknop
- 3 Etikettenuitgang
- 5 USB-aansluiting
- 6 Etikettencompartiment

## De batterij plaatsen

#### De batterij plaatsen

- 1 Schuif het klepie van het batterijcompartiment van de etikettenmaker open. Zie Afbeelding 3.
- 2 Plaats de batterij in het batterijcompartiment.
- 3 Plaats het deksel van het batterijcompartiment terug.

#### De batterij opladen

- 1 Sluit de adapter aan op de stroomconnector bovenop de etikettenmaker.
- 2 Sluit het andere uiteinde van de adapter aan op een stopcontact.

OPMERKING De oplaadadapter wordt alleen gebruikt voor het opladen van de batterij; de oplaadadapter kan niet gebruikt worden om de etikettenmaker van stroom te voorzien.

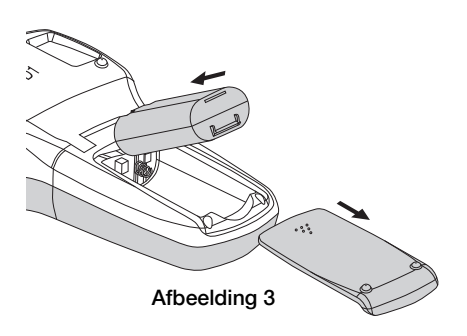

## De etikettencassette plaatsen

Uw etikettenmaker gebruikt DYMO D1 etikettencassettes.

#### De etikettencassette plaatsen

- 1 Om de etikettencassette te openen tilt u het deksel van het compartiment op. Zie Afbeelding 4.
- 2 Zorg ervoor dat de tape en het lint strak rond de opening van de cassette zitten en dat de tape tussen de etikettengeleiders loopt. Zie Afbeelding 5.

Indien nodig kunt u de spoel met de klok mee draaien om het lint aan te spannen.

- **3** Druk stevig op de cassette zodat deze op haar plaats klikt. Zie Afbeelding 6.
- 4 Sluit het deksel van de etikettencassette.

## Uw eerste etiket afdrukken

De eerste keer dat u de machine aan zet, wordt u verzocht om de taal, de maateenheden, en etiketbreedte te selecteren. Deze selecties blijven ingesteld tot u ze verandert.

## Om de etikettenmaker in te stellen

- 1 Druk op 🙆 om de machine aan te zetten.
- 2 Selecteer de taal en druk op 🖂.
- 3 Kies inches of millimeters en druk op 🖂.
- 4 Selecteer de breedte van de etikettencassete in de etikettenmaker en druk op 🖾.

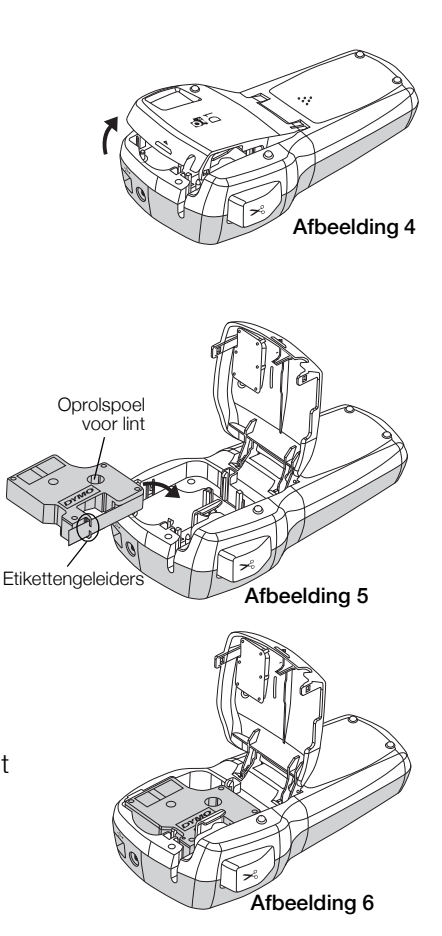

#### Een etiket afdrukken

- 1 Voer de tekst in om een enkel etiket te maken.
- 2 Druk op 🖻.
- 3 Druk op de snijknop en het etiket wordt gesneden.
- 4 Verwijder het achterpapier van het etiket om de lijm zichtbaar te maken en breng vervolgens het etiket aan.

## Uw etikettenmaker gebruiken met uw computer

## Uw etikettenmaker aansluiten op uw computer

U kunt uw etikettenmaker aansluiten op uw computer via de USB-poort bovenaan op de etikettenmaker. U moet geen extra software of stuurprogramma's installeren om de etikettenmaker te gebruiken met uw computer.

#### Uw etikettenmaker aansluiten op uw computer

- 1 Sluit de USB-kabel aan op de USB-poort achteraan op de etikettenmaker. Zie Afbeelding 8.
- 2 Sluit het andere uiteinde van de USB-kabel aan op een beschikbare USB-poort op uw computer.

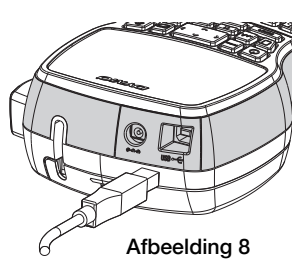

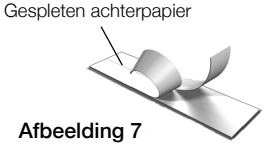

## De ingebouwde software opstarten

De ingebouwde software staat op de etikettenmaker zelf, er is geen installatie vereist.

## Om de software op te starten voor Windows®

- 1 Druk indien nodig op 💿 om de etikettenmaker aan te zetten. Afhankelijk van de instellingen van Windows AutoRun, kan de software automatisch starten.
- 2 Als de software niet automatisch start, voert u een van de volgende handelingen uit:
  - Als het dialoogvenster AutoRun of AutoPlay wordt weergegeven, volgt u de instructies op het scherm om de software 2 DYMO Label Light te starten.
  - Als het dialoogvenster voor automatisch uitvoeren niet verschijnt, gaat u naar Mijn Computer > DYMO 420P, en klikt u vervolgens op JYMO Label Light.exe.

## Om de software op te starten voor Mac $\mathsf{OS}^{\texttt{®}}$

- Druk indien nodig op (b) om de etikettenmaker aan te zetten. Het volume DYMO 420P verschijnt op uw bureaublad.
- 2 Dubbelklik op DYMO 420P om het volume te openen.
- 3 Dubbelklik op 🗾 om de software op te starten.

## Uw etikettenmaker afsluiten van uw computer

#### De etikettenmaker afsluiten van uw computer

- 1 (Alleen Mac) Sleep het volume DYMO 420P naar de prullenbak.
- 2 Druk op de power-knop om de etikettenmaker uit te zetten.
- 3 Ontkoppel de USB-kabel van uw computer.

## Etiketten afdrukken met de ingebouwde software

In de volgende afbeelding worden een aantal functies van de software weergegeven.

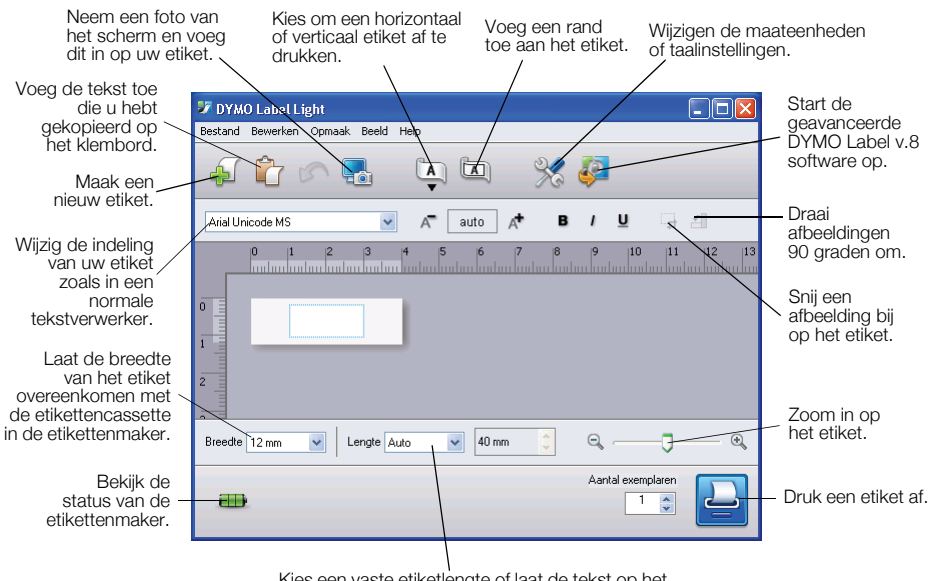

Kies een vaste etiketlengte of laat de tekst op het etiket automatisch aanpassen aan het etiket.

#### Een eerste etiket afdrukken

- 1 Klik eenmaal op het etiket in het gedeelte voor bewerken en typ tekst in.
- 2 Klik op 실 om een label af te drukken.
- 3 Druk op de snijknop op de etikettenmaker om het etiket te snijden.

#### Om een afbeelding vast te leggen en in te voegen van uw bureaublad

- 1 Klik op 🔚 op de werkbalk.
- 2 Sleep de cursor om een selectievak te tekenen rond de zone die u wilt kopiëren.

De geselecteerde zone wordt ingevoegd op uw etiket.

## De DYMO Label™ v.8 software installeren

#### De software installeren op een Windows® systeem

 BEKlik op *P* in de ingebouwde software om de laatste versie van DYMO Label v.8 te downloaden van het gedeelte Ondersteuning op de DYMO website.

Wanneer DYMO Label v.8 geïnstalleerd is, zal door te klikken op 🚑 de software starten.

- 2 Sluit alle geopende Microsoft Office programma's.
- 3 Dubbelklik op het installatiepictogram.

Na enkele seconden verschijnt het installatiescherm.

4 Klik op Installeren en volg de instructies in het installatieprogramma.

**OPMERKING** Afhankelijk van uw systeemconfiguratie, kan de softwareinstallatie wat tijd nodig hebben om de correcte Microsoft .NET<sup>™</sup> software te installeren.

5 Sluit uw etikettenmaker aan op uw computer als dit nog niet gebeurd is.

## Om de software te installeren op een Mac OS® systeem

- Klik I in de ingebouwde software om de laatste versie van DYMO Label v.8 te downloaden van het gedeelte Ondersteuning op de website van DYMO. Wanneer DYMO Label v.8 geïnstalleerd is, zal door te klikken op I de software starten.
- 2 Dubbelklik op het installatiepictogram en volg de instructies op het scherm.
- **3** Sluit uw etikettenmaker aan op uw computer als dit nog niet gebeurd is.

## Etiketten afdrukken met de DYMO Label™ v.8 Software

In de onderstaande afbeelding worden enkele van de belangrijkste functies weergegeven van DYMO Label v.8.

| Kies visueel     | Cohruit con indeling your bat atiliat                                                                                                    | Leg een vlak op het sche   | rm              |
|------------------|----------------------------------------------------------------------------------------------------|----------------------------|-----------------|
| het type etiket  | Gebruik een indeling voor net etiket.                                                                                                    | vasi en vui uli op uw labe | 21 11 1.        |
| indelingen toe.  |                                                                                                    | /                          |                 |
| - \              | 🐼 Naamloos - DYMO Label                                                                                                    |                            |                 |
| V/s s s tal.st   | Bestand Bewerken Weergeven Opmaak Invoegen Nodeling Adresboek Help                                                                                                    | /                          |                 |
| voeg tekst,      | Labels ontwerpen en afdrukken 🔅 DYMO Onixe                                                                                                    | 🔚 Labels kopen             |                 |
| adressen,        |                                                                                                    |                            |                 |
| atbeeldingen,    | Labels Ontwerper Adresboek                                                                                                    |                            |                 |
| vormen, lijnen,  | Labeltypes                                                                                                    | Geen V C Q                 |                 |
| streepjescodes,  | The lite bit the second second s | 2                          |                 |
| datums en 🦯      | onen alle labeitypes                                                                                                    |                            |                 |
| tellers toe.     | Kilikken op label om indeling te selecteren                                                                                                    |                            |                 |
|                  |                                                                                                    |                            | Selecteer een   |
|                  | 6/mm (1/4 inch)                                                                                                    |                            | labelmaker om   |
| Sla uw favoriete | TE                                                                                                    |                            | uw labels af te |
| adressen of      | Repti (2/8 lach)                                                                                                    |                            | drukken         |
| andere gegevens  |                                                                                                    |                            | aran ara an     |
| op in het /      |                                                                                                    |                            |                 |
| adressenboek;    | 12 mm (1/2 inch)                                                                                                    |                            |                 |
| voeg de          | 19 mm (3/4 inch) 😈 Lengte: Autor                                                                                                    | atisch z 1.57 - 100%       |                 |
| dedevens         |                                                                                                    |                            | Durily a sec    |
| automatisch toe  | Labeltypes                                                                                                    | Exemplaren afdrukken:      | _ Druk een      |
| aan uw etiket    | Opgeslagen labels                                                                                                    |                            | etiket af.      |
| aan aw enker.    | Recent afgedrukte labels                                                                                                    |                            |                 |
|                  | Cabernaniager H20P                                                                                                    | Er wordt 1 labei afgedrukt |                 |

#### Een eerste etiket afdrukken

1 Klik op 🚑 in de ingebouwde software om DYMO Label v.8 op te starten.

De eerste keer dat u DYMO Label software opstart zal een lijst met beschikbare types etiketten worden weergegeven links op het scherm en wordt een leeg etiket getoond in het gedeelte Bewerken.

2 Via het tabblad **Etiketten** selecteert u een tape-etiket en vervolgens een indeling.

Zorg ervoor dat de breedte van uw tape-etiket overeenkomt met de breedte van de etikettencassette in de etikettenmaker.

- 3 Klik eenmaal op het tape-etiket in het gedeelte voor bewerken en typ tekst in.
- 4 Klik op Adrukken om een etiket af te drukken.

Lees de online Help voor meer details over het gebruik van de software.

## LabelManager 420P Korte referentie

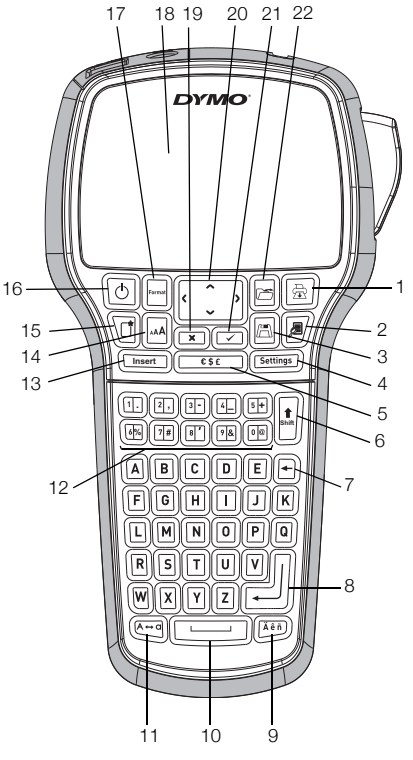

#### Afbeelding 9

- Afdrukken 1
- 9 Tekens met accent
- 2 Afdrukvoorbeeld
- 3 Opslaan
- Instellingen 4
- Symbolen 5
- 6 Shift
- Backspace 7
- 8 Enter

- 10 Spatiebalk
- 11 Hoofdletters
- 12 Cijfertoetsen
- 13 Invoegen
- 14 Tekengrootte
- 15 Nieuw etiket/wissen
- 16 Aan/uit

- Opmaak 17
- 18 LCD-display
- 19 Annuleren
- 20 Navigatie
- 21 OK
- 22 Openen

## Korte referentie opmaak

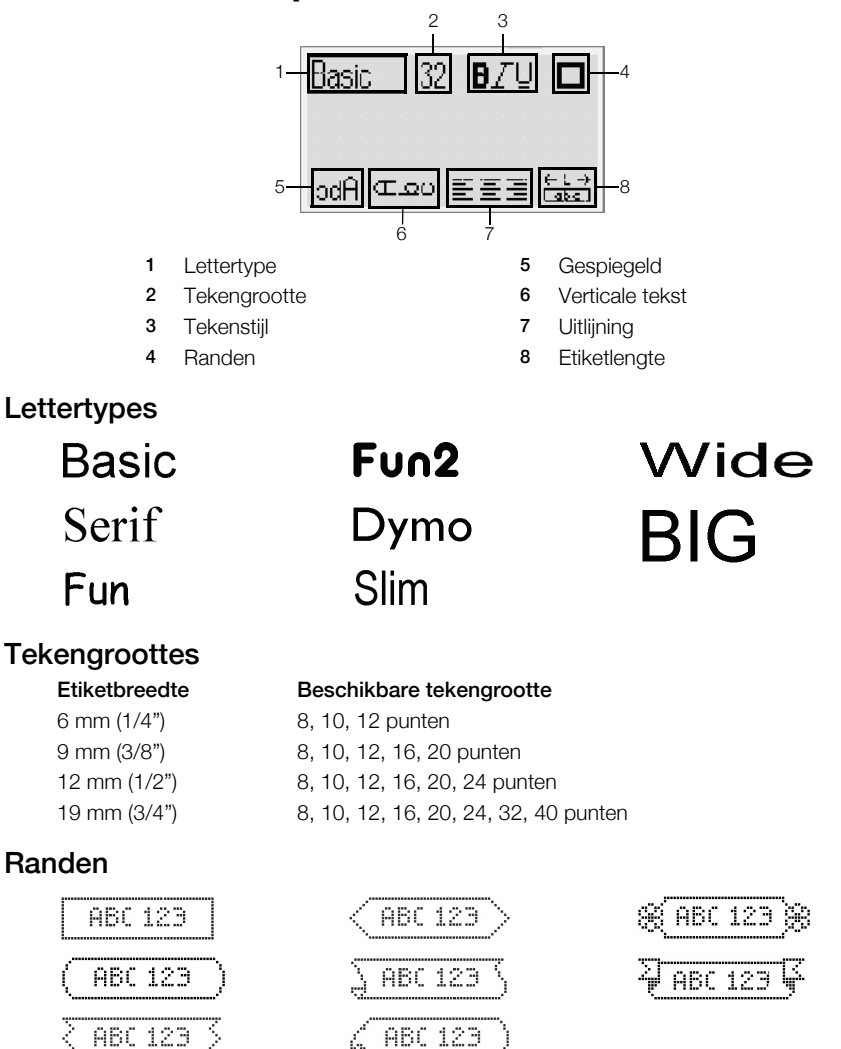

Voor meer geavanceerde opmaakfuncties klikt u op 🦑 in de ingebouwde software en installeert u DYMO Label™ v.8 software van de DYMO website.